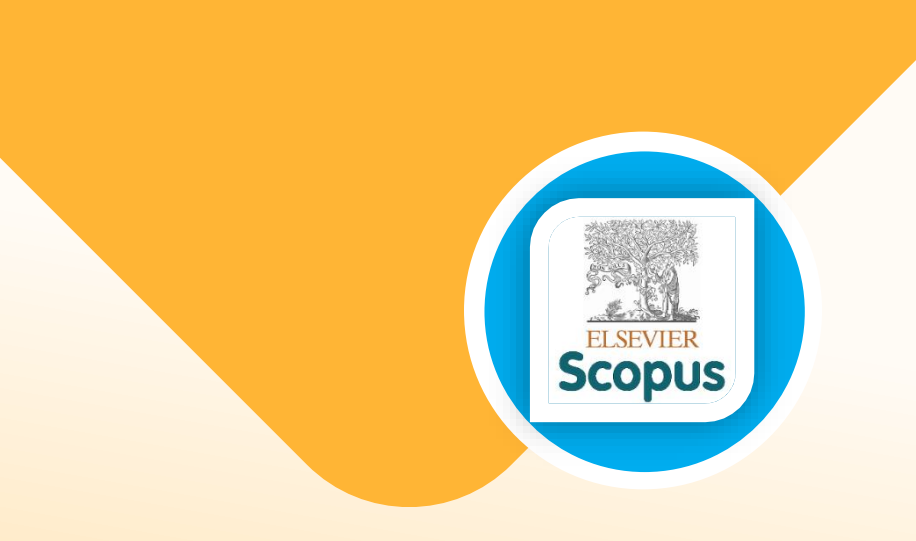

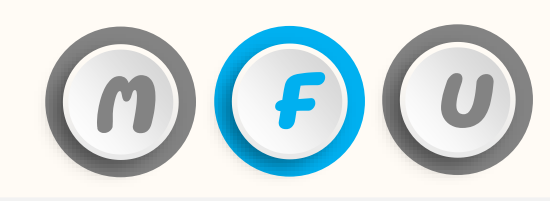

How to verify international journal in the database

# Scopus and SJR (SCImago Journal & Country Rank)

Office of the Postgraduate Studies Tel: 0-5391-6137-9 E-mail: graduate@mfu.ac.th

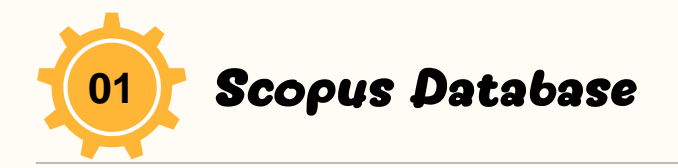

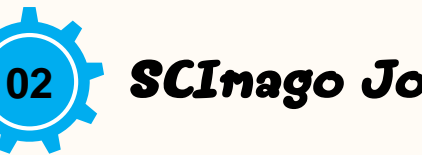

### SCImago Journal & Country Rank

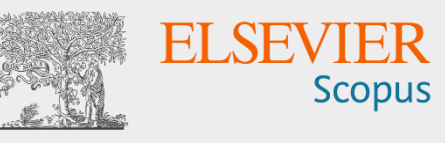

### >https://www.scopus.com/

 This website is a database that collects journals and international research articles.
 Used to search for research articles, researcher data and journal data focused on science.

> Can be used with the Mendeley program for listing references. **SJR** Scimago Journal & Country Rank

### <u>https://www.scimagojr.com/</u>

> It is a website that ranks journals using data from research articles and the number of citations from the Scopus database.

> Used for searching journal data in the Scopus database such as h-index, quartile and citation of journals.

Free access, free of charge.

> Accessed menu: Journal Rankings / Country Ranking.

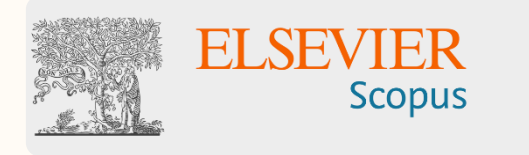

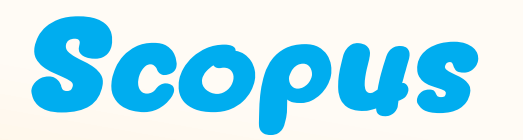

How to search personal research data: Author search.
How to search journal data in the Sources menu.

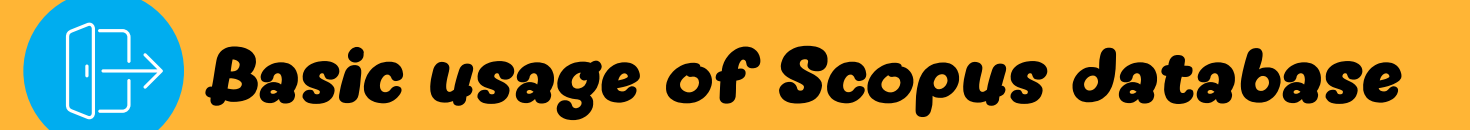

#### How to search personal research data: Author search

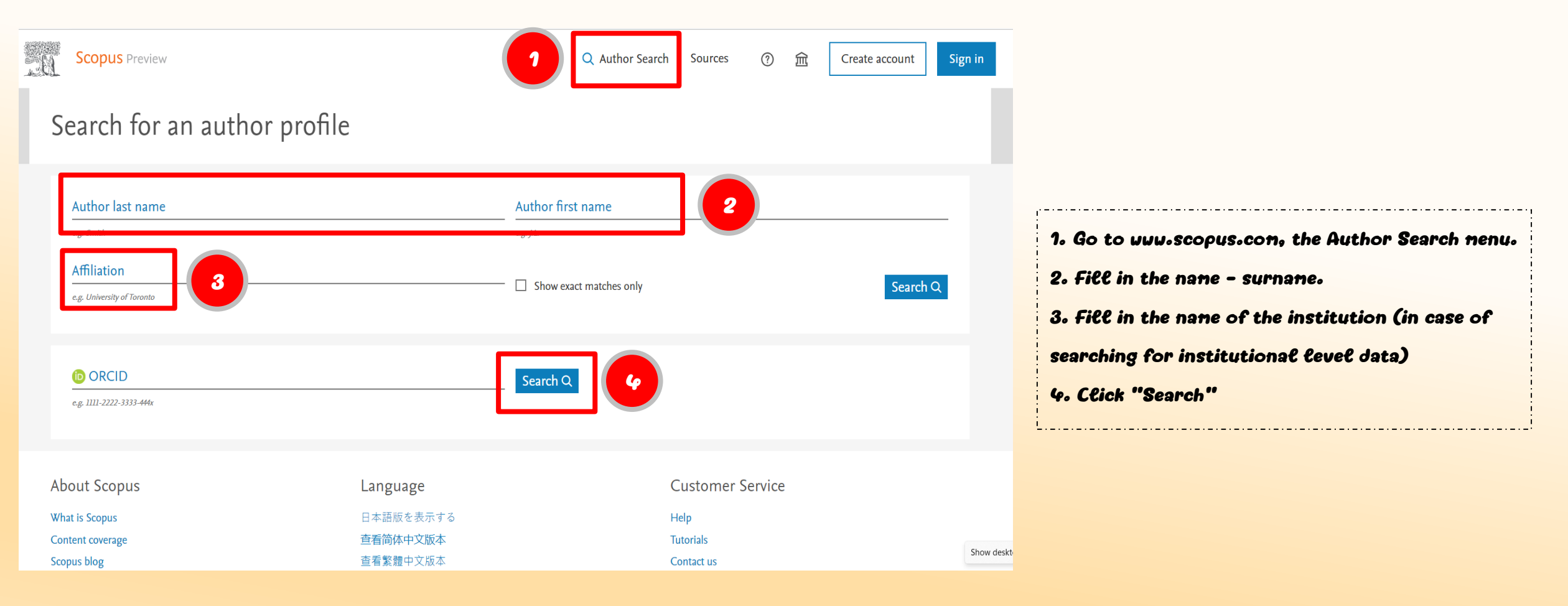

### How to search personal research data: Author search (Continue)

| Scopus Preview                                             |                              |           | Q Author Search Sources        | ⑦ ፹ Create             | account Sign in       |                                       |
|------------------------------------------------------------|------------------------------|-----------|--------------------------------|------------------------|-----------------------|---------------------------------------|
| 1 author results                                           |                              |           |                                | About Scopus           | s Author Identifier 🗲 |                                       |
| Author last name <b>"wattanasiriwech"</b> , Author first n | ame "darunee"                |           |                                |                        |                       |                                       |
| Ø Edit                                                     |                              |           |                                |                        |                       |                                       |
| Refine results                                             |                              |           |                                | Sort on: Document cour | nt (high-low)         | 1. The system will display the search |
| Limit to Exclude                                           | All ~ Requerers              |           |                                |                        |                       | results with the researcher's name.   |
| Affiliation                                                | Author                       | Documents | <i>h</i> -index () Affiliation | City                   | Country/Territory     | 2. Click on the researcher's name for |
| City V                                                     | 1 Wattanasiriwech, Darunee   | 37        | 10 Mae Fah Luang Unive         | ersity Chiang Rai      | Thailand              | detaile.                              |
| Country/territory                                          | View last title $\vee$       |           |                                |                        |                       |                                       |
| Limit to Exclude                                           | Display: 20 results per page |           | 1                              |                        | ∧ Top of page         |                                       |
|                                                            | ·                            |           |                                |                        | Show desk             |                                       |

### How to search personal research data: Author search (Continue)

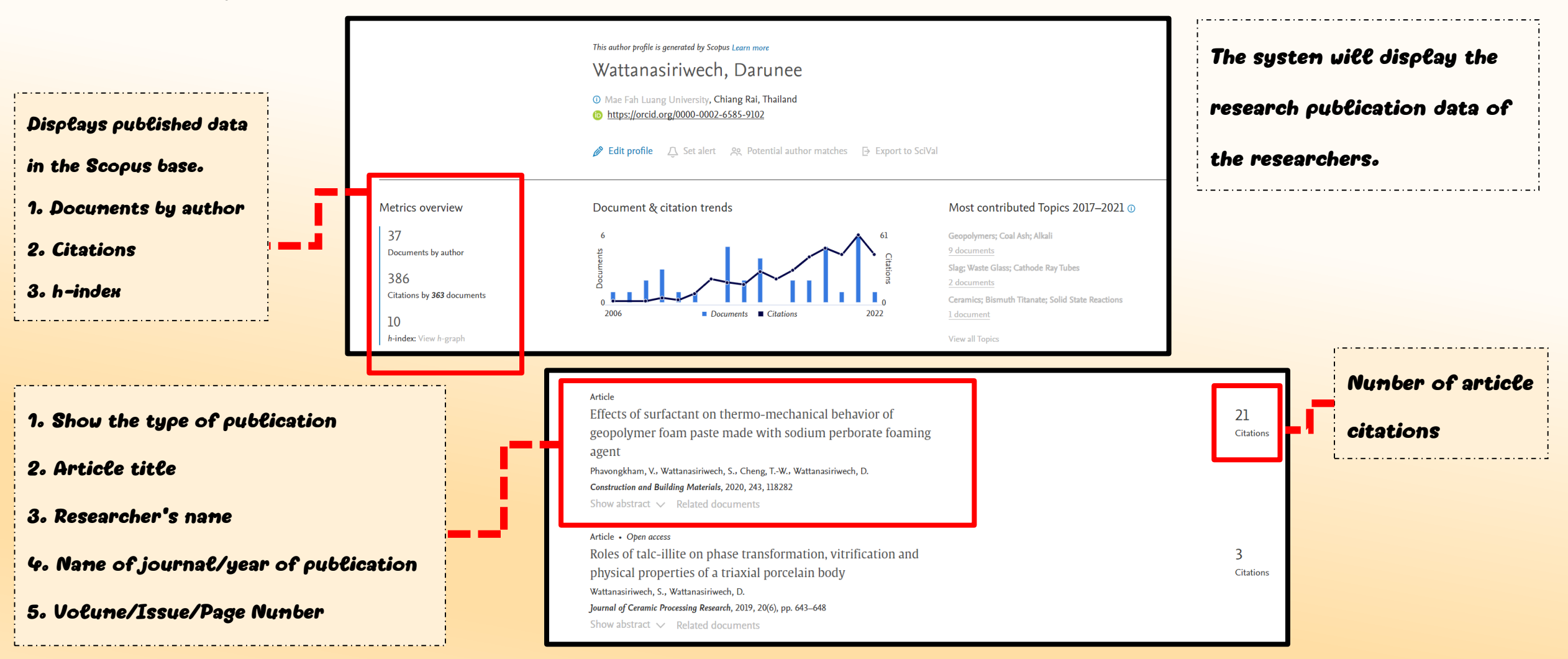

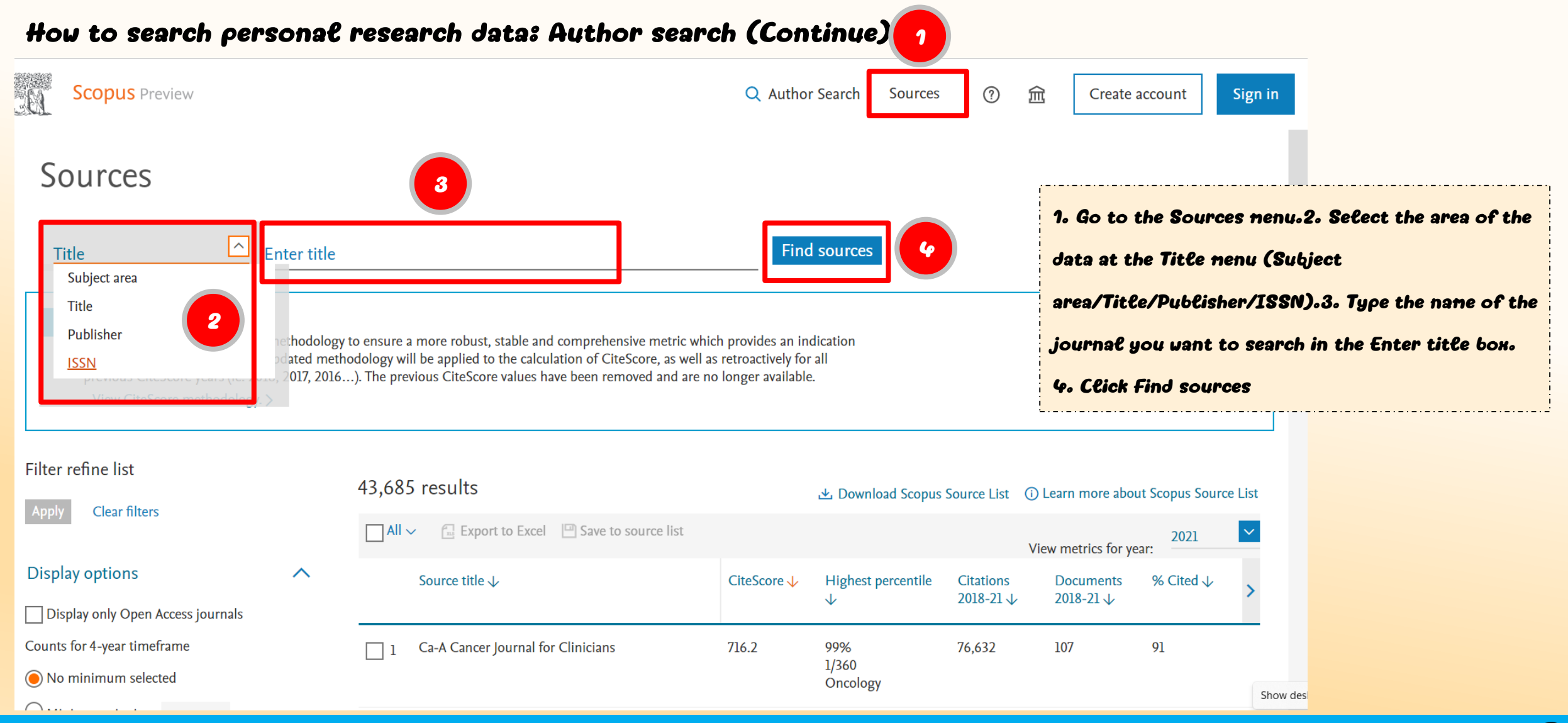

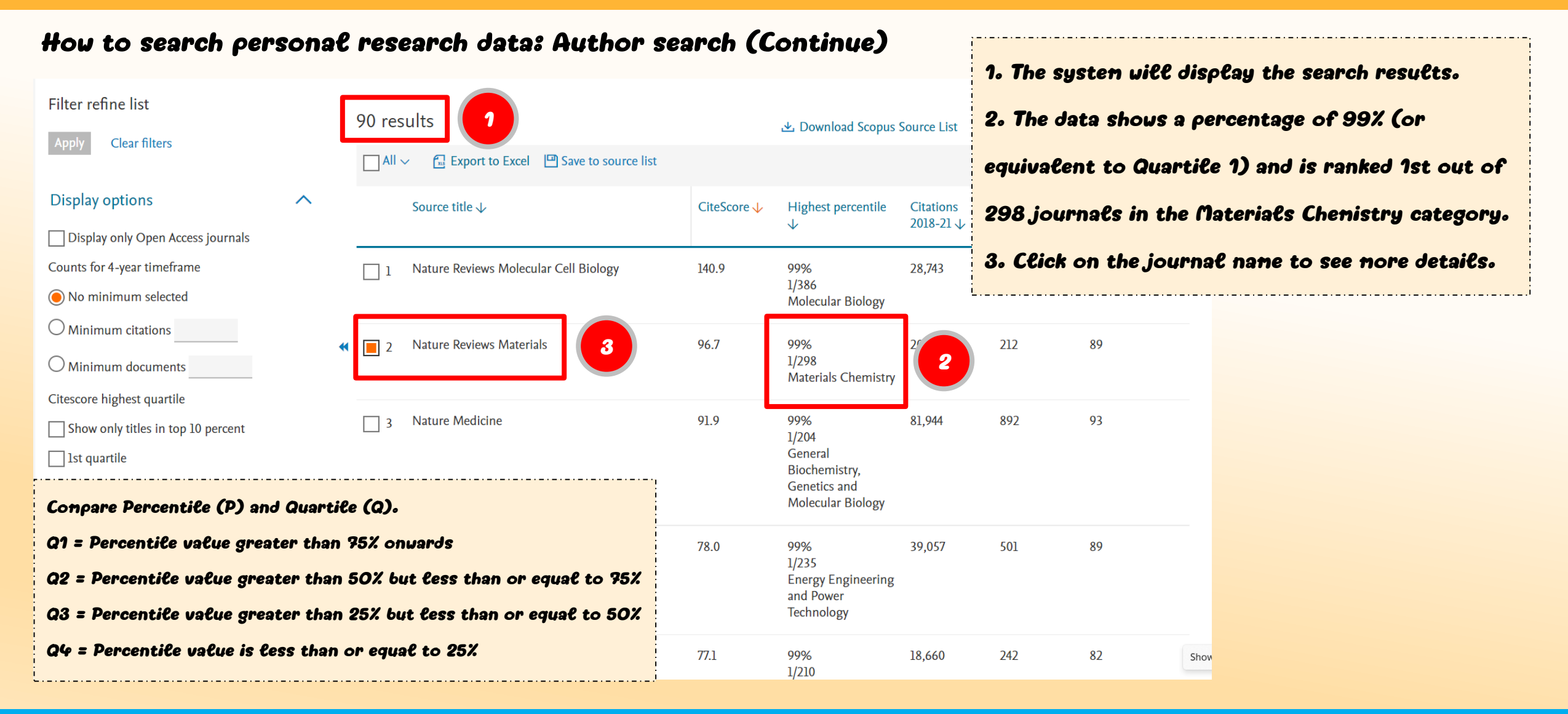

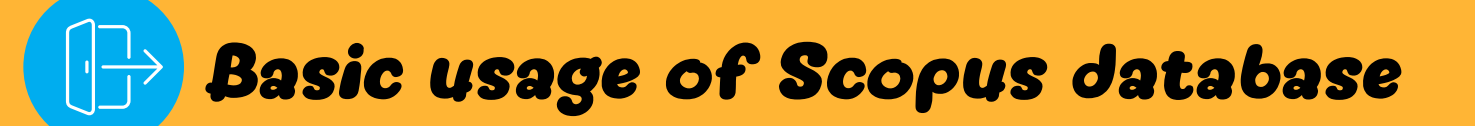

#### How to search personal research data: Author search (Continue)

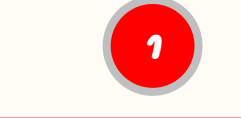

| Nature Reviews Materials                                                                                                    | CiteScore 2021<br>96.7 |   |
|----------------------------------------------------------------------------------------------------|------------------------|---|
| Publisher: Springer Nature<br>E-ISSN: 2058-8437<br>Subject area: (Materials Science: Materials Chemistry) (Materials Science: Electronic, Optical and Magnetic Materials) (Materials Science: Surfaces, Coatings and Films) | sjr 2021<br>23.876     | 3 |
| (Materials Science: Biomaterials) (Energy: Energy (miscellaneous))<br>Source type: Journal                                                                                                    | SNIP 2021<br>12.625    |   |
| View all documents > Set document alert Pave to source list Source Homepage                                                                                                    |                        |   |

CiteScore CiteScore rank & trend Scopus content coverage

| CiteScore rank 2021 🗊                                              |        |            |  |
|--------------------------------------------------------------------|--------|------------|--|
| Category                                                           | Rank   | Percentile |  |
| Materials Science<br>— Materials Chemistry                         | #1/298 | 99th       |  |
| Materials Science<br>Electronic, Optical and<br>Magnetic Materials | #1/259 | 99th       |  |
| Materials Science                                                  | #1/129 | 99th -     |  |

- 1. The system will display details about the journal.
- 2. Information will appear: Publisher, ISSN number, field of study, type of journal.
- 3. Journal quality index values Like the IF (Impact Factor), but with a different way of calculating the score. using a reference from the Scopus base4. Displays the order and percentile values of the journals.
  - Materials Chenistry branch ranked 1st out of 298 or equivalent to 99th percentile
  - Electronic, Optical and Magnetic Materials category ranked 1st out of 259 or 99th percentile

# SCImago Jourant & Country Rank (SJR)

- How to search the quartile of a journal.
- How to search the percentile of a journal.

How to search the quartile of a journal

| Journal Rankings Country Rankings Viz Tools Help About Us<br>SJR<br>Scimago Journal & Country Rank | 1. Go to https://www.sciagojr.com<br>fill in the journal name in the search box. |
|----------------------------------------------------------------------------------------------------|----------------------------------------------------------------------------------|
| New: SCImago Research Group statement on the war in Ukraine                                        | 2. Click Search (magnifying glass)                                               |
| WHAT IS SCIMAGOJR FOR?                                                                             | £                                                                                |
|                                                                                                    |                                                                                  |
| JOURNAL RANKS     COUNTRY RANKS     VIZ TOOLS       EXPLORE     EXPLORE     EXPLORE                |                                                                                  |

### How to search the quartile of a journal (Continue)

|                                    |                                                               | also developed by scimago: IIII SCIMAGO INSTITUTIONS RANKINGS |       |
|------------------------------------|---------------------------------------------------------------|---------------------------------------------------------------|-------|
| SIR Scimago Journal & Country Rank |                                                               | Enter Journal Title, ISSN or Publisher Name                   |       |
|                                    | Home Journal Rankings Country Rankings Viz Tools Help About U | IS                                                            |       |
| journal of fungi                   | Q 🚺                                                           | ·                                                             |       |
|                                    |                                                               | 1. The system will display the data of the jo                 | ourna |
|                                    |                                                               | (example: Journal of fungi)                                   |       |
| Journal of Fungi                   | 2                                                             | 2. Click to view details about the journal.                   |       |
| Switzerland<br>MDPLAG              |                                                               |                                                               |       |
|                                    |                                                               | 1.1.61                                                        |       |
|                                    |                                                               |                                                               |       |
|                                    |                                                               |                                                               |       |
|                                    |                                                               |                                                               |       |
|                                    |                                                               |                                                               |       |
|                                    | الله SCImago <b>Scopus</b>                                    |                                                               |       |
|                                    |                                                               |                                                               |       |

### How to search the quartile of a journal (Continue)

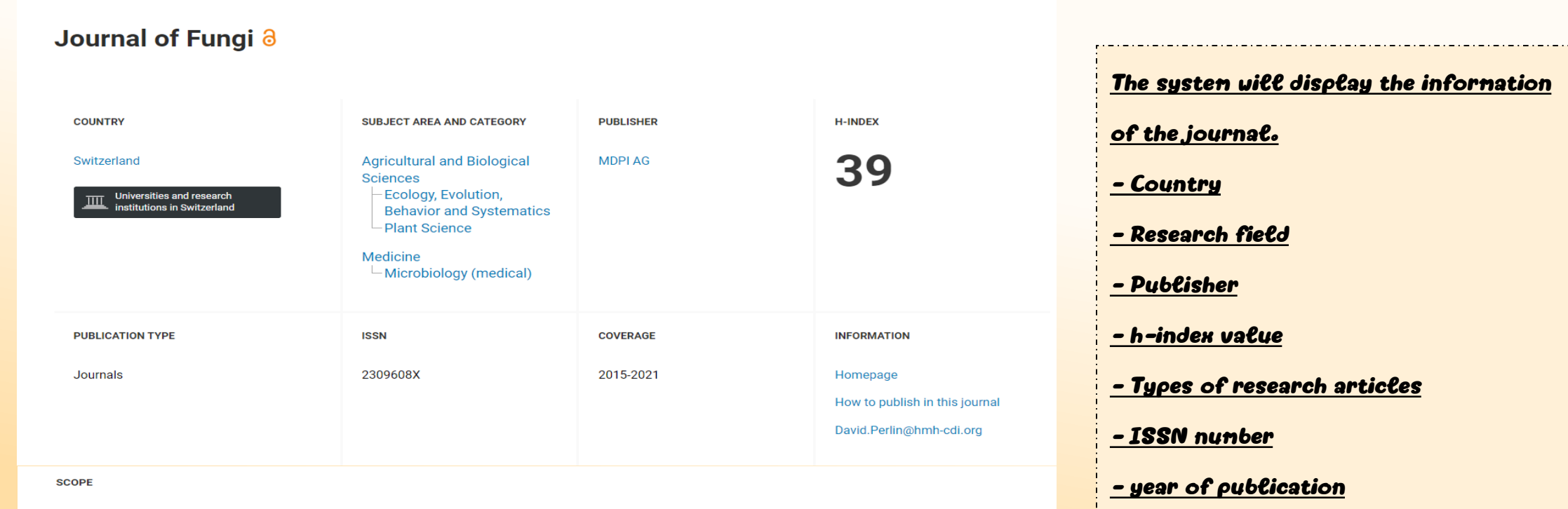

Journal of Fungi (ISSN 2309-608X) is an international, peer-reviewed scientific open access journal that provides an advanced forum for studies related to pathogenic fungi, fungal biology, and all other aspects of fungal research. The journal publishes reviews, regular research papers, and communications in quarterly issues. Our aim is to encourage scientists to publish their experimental and theoretical results in as much detail as possible. Therefore, there is no restriction on paper length. Full experimental details must be provided so that the results can be reproduced. Especially welcome are: manuscripts regarding research proposals and ideas. electronic files or software containing full details of calculations and experimental procedure; if these cannot be published via conventional media, they can be deposited as supplementary material. manuscripts containing summaries and surveys on research cooperation; actual and future projects (e.g., those founded by national governments or others) are also appreciated, as they provide interesting information for a broad field of users. Pathogenic Fungi Medical Mycology, Medicinal Fungi Fungi and Health, Fungi and Dermatitis Parasitic Fungi Fungal Molecular Phylogeny Fungi and Plants, Soil Fungi Fungal Toxicology Fungal Genetics and Evolution Fungal Biology, Diversity and Ecology Fungal Applied Technology.

- Research scope of the journal

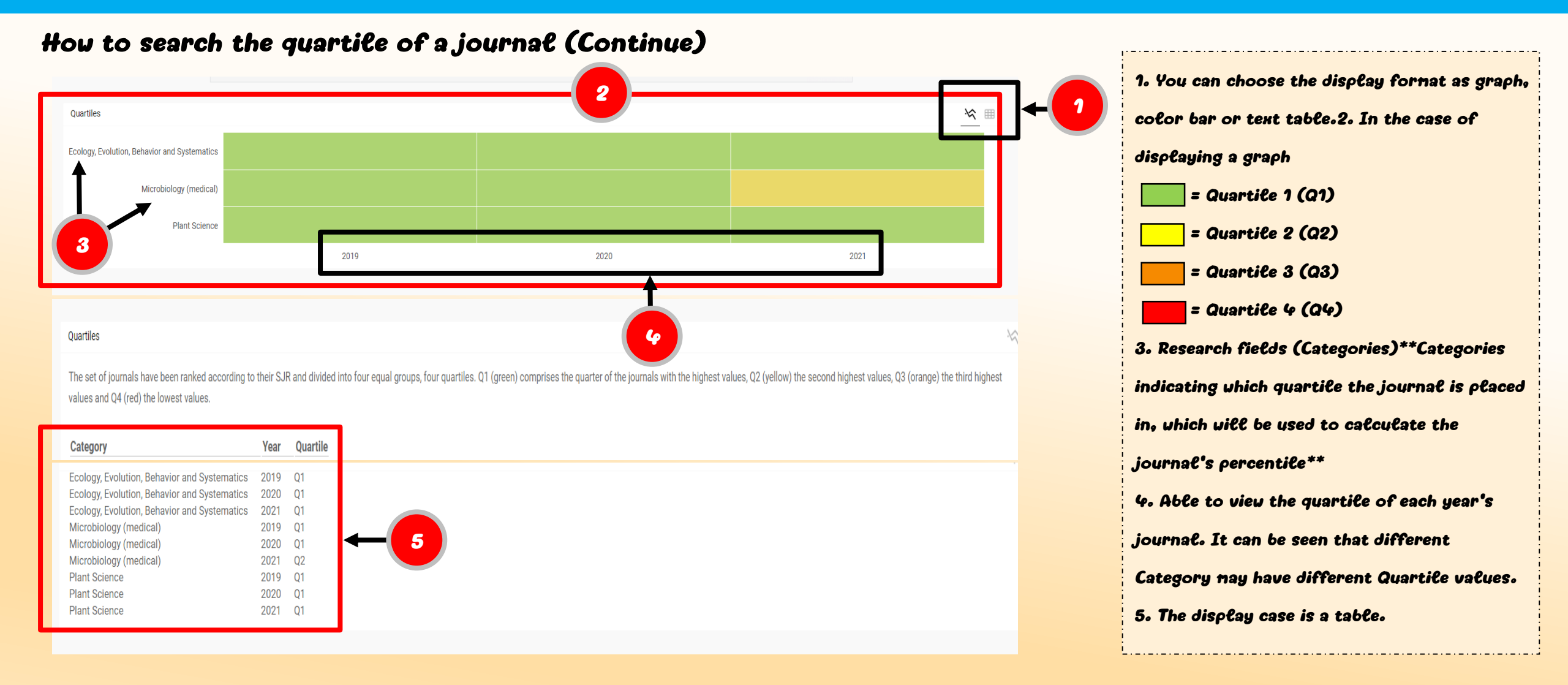

### How to search the quartile of a journal (Continue)

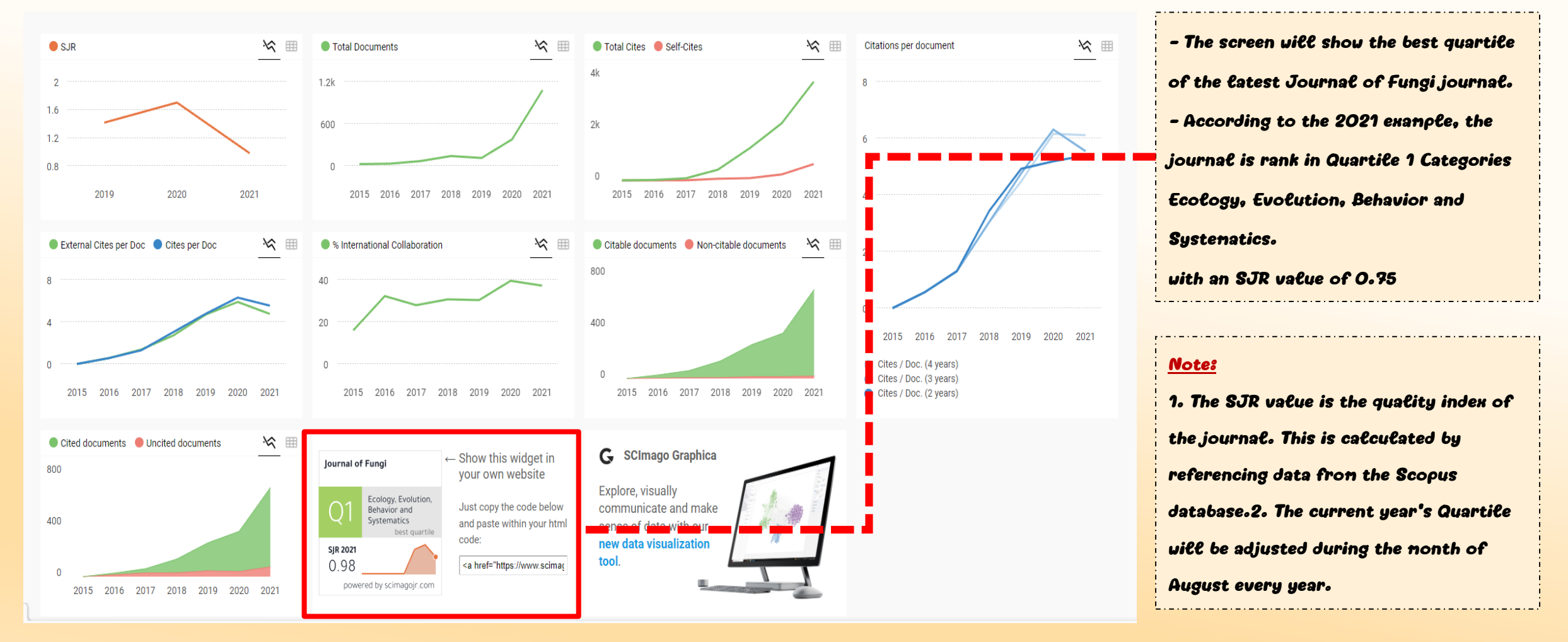

How to search journal data in the Sources menu

|                    |                                           |               | also developed by scimago: | <b>IIII</b> SCIMAGO INSTITUTIONS RANKINGS |                                     |
|--------------------|-------------------------------------------|---------------|----------------------------|-------------------------------------------|-------------------------------------|
|                    |                                           |               |                            |                                           |                                     |
| Sci                | <b>SJR</b><br>mago Journal & Country Rank |               |                            |                                           |                                     |
| Enter Journal Titl | e, ISSN or Publisher Name                 | Q             |                            | 1. Go to th                               | e uebsite https://uuu.scinagojr.con |
| New: SC            | Imago Research Group statement on the wa  | ar in Ukraine |                            | 2. Select t                               | he Journal Rankings nenu.           |
| WH                 | IAT IS SCIMAGOJR FOR                      | ?             |                            |                                           |                                     |
| JOURNAL RANKS      | COUNTRY RANKS                             |               |                            |                                           |                                     |
| EXPLORE            | EXPLORE                                   | EXPLORE       |                            |                                           |                                     |

#### How to search journal data in the Sources menu

|     |                      |                                            |                          |                       |                                            |                                                  |                                      | also devel                  | oped by scimago:         | III SCIMAGO INSTITUTIONS RANKINGS                             |
|-----|----------------------|--------------------------------------------|--------------------------|-----------------------|--------------------------------------------|--------------------------------------------------|--------------------------------------|-----------------------------|--------------------------|---------------------------------------------------------------|
| SJR | Scimago Journal & Co | ountry Rank                                |                          |                       |                                            |                                                  |                                      |                             | Enter Journal            | Title, ISSN or Publisher Name                                 |
|     |                      | ŀ                                          | ome Journal Rankings     | Country Ra            | nkings Viz To                              | ools Help                                        | About Us                             |                             |                          |                                                               |
|     |                      | <                                          | St                       | Ads by seeing this ac | Google<br>Why this ad?                     | D                                                |                                      |                             |                          |                                                               |
|     |                      | •                                          |                          |                       | 3                                          |                                                  |                                      |                             | 5                        | 1. Subject Areas menu is a select a group of research fields. |
|     |                      |                                            |                          |                       | <b>\</b>                                   |                                                  | _                                    |                             |                          | 2. Subject Categories menu is a select a research category.   |
|     |                      | All subject areas                          | l subject categories 🗸 🗸 | All regions /         | countries 🗸                                | All types                                        | Ň                                    | 2021                        | ~                        | 3. Regions/Countries menu is a selection of a region or       |
|     |                      | Only Open Access Journals Only S           | iELO Journals Only Us J  | ournals 🥐             | Displa                                     | y journals with at leas                          | c O Citable                          | Docs. (3years)              | Apply Apply              | country of research.                                          |
|     |                      |                                            |                          |                       |                                            |                                                  |                                      | 1 - 50 of                   | f 27339 < 📏              | 4. Types nenu is a select the type of research.               |
|     |                      | Title                                      | Type ↓ SJ                | H D<br>index (2)      | Total Total<br>ocs. Docs.<br>021) (3years) | Total Total Ci<br>Refs. Total Ci<br>(2021) (3yea | tes Citable<br>Docs.<br>rs) (3years) | Cites /<br>Doc.<br>(2years) | Ref. /<br>Doc.<br>(2021) | 5. Select the year you want to search.                        |
|     |                      | 1 Ca-A Cancer Journal for Clinicians       | journal 01               | 182                   | 41 121                                     | 4006 179                                         | 59 78                                | 186.75                      | 97.71 📕                  |                                                               |
|     |                      | 2 Nature Reviews Molecular Cell<br>Biology | journal 01               | 452                   | 111 338                                    | 9025 137                                         | 97 161                               | 38.55                       | 81.31                    |                                                               |
|     |                      | 3 Quarterly Journal of Economics           | journal 31.34            | 272                   | 48 111                                     | 3406 22                                          | 41 110                               | 16.30                       | 70.96                    |                                                               |

#### How to search journal data in the Sources menu

| Agricultural and<br>Biological Sciences | Agricultural<br>Biological So<br>(miscellaneo | and<br>ciences<br>ous) | Ě          | United St                | tates                   | Jo                    | ournals                 | 2020                      | 20                       |                       |            |  |  |
|-----------------------------------------|-----------------------------------------------|------------------------|------------|--------------------------|-------------------------|-----------------------|-------------------------|---------------------------|--------------------------|-----------------------|------------|--|--|
| Only Open Access Journals 🗌 Or          | nly SciELO Journ                              | als 🗌 (                | 2          | rnals 7                  |                         | Display journ         | nals with at lea:       | st 0                      | ble Docs. (3yea          | rs) ∨ //              | Apply data |  |  |
| Title                                   | Туре                                          | <b>↓</b> SJR           | H<br>index | Total<br>Docs.<br>(2020) | Total Docs.<br>(3years) | Total Refs.<br>(2020) | Total Cites<br>(3years) | Citable Docs.<br>(3years) | Cites / Doc.<br>(2years) | Ref. / Doc.<br>(2020) |            |  |  |
| Molecular Systems Biology 👌             | journal                                       | 8.523<br>Q1            | 156        | 86                       | 178                     | 6024                  | 1748                    | 156                       | 9.50                     | 70.05                 |            |  |  |
| ological Reviews                        | journal                                       | 4.993<br>Q1            | 174        | 85                       | 318                     | 20541                 | 3851                    | 318                       | 11.63                    | 241.66                |            |  |  |
| PLoS Biology 👌                          | journal                                       | 4.127<br>Q1            | 281        | 350                      | 1127                    | 23542                 | 7983                    | 1107                      | 6.87                     | 67.26                 |            |  |  |
| Current Biology                         | journal                                       | 3.822<br>Q1            | 331        | 926                      | 2433                    | 38315                 | 14941                   | 2266                      | 5.76                     | 41.38                 |            |  |  |
| Communications Biology 👌                | journal                                       | 2.812<br>Q1            | 42         | 734                      | 706                     | 41082                 | 3668                    | 667                       | 5.20                     | 55.97                 |            |  |  |
| BioScience                              | journal                                       | 2.761<br>Q1            | 219        | 131                      | 375                     | 5572                  | 2113                    | 257                       | 4.79                     | 42.53                 |            |  |  |

| PLoS Biology Journal Percentile Search Example                        |
|-----------------------------------------------------------------------|
| <u>1. Select Subject Areas by selecting the research field as</u>     |
| Agricultural and Biological Sciences.                                 |
| 2. Select Subject Categories by selecting the research category       |
| as Agricultural and Biological Sciences (Miscellaneous).              |
| <u>3. Select Regions/Countries. by selecting the country as</u>       |
| <u>United States</u>                                                  |
| <u>4. Select Types by selecting the type of research as journals.</u> |
| <u>5. Select year 2020</u>                                            |
| <u>6. Click "Apply"</u>                                               |
| <u> 7. Percentile data of the journal PLoS Biology will appear.</u>   |
|                                                                       |

------

#### How to search journal data in the Sources menu

| Agricultural and Value Sciences | Agricultural a<br>Biological Sci<br>(miscellaneor | ind<br>iences<br>us) | ~          | United St                | ates                    | ∨ Jo                  | ournals                 | ~                         | 2020                     |                       | ~    |                 |         |
|---------------------------------|---------------------------------------------------|----------------------|------------|--------------------------|-------------------------|-----------------------|-------------------------|---------------------------|--------------------------|-----------------------|------|-----------------|---------|
| Only Open Access Journals Only  | / SciELO Journa                                   | ls 🗌 Oi              | nly WoS Jo | ournals 🥐                |                         | Display jourr         | nals with at leas       | st 0 Cita                 | ble Docs. (3yer          | 2                     | oply |                 |         |
| 1                               |                                                   | 3                    |            |                          |                         |                       |                         |                           | 1                        | - 43 of 43            | lata | 1 The sustant   |         |
| Title                           | Туре                                              | <b>↓</b> SJR         | H<br>index | Total<br>Docs.<br>(2020) | Total Docs.<br>(3years) | Total Refs.<br>(2020) | Total Cites<br>(3years) | Citable Docs.<br>(3years) | Cites / Doc.<br>(2years) | Ref. / Doc.<br>(2020) |      | Categories Agr  | ic      |
| 1 Molecular Systems Biology 👌   | journal                                           | 8.523<br>Q1          | 156        | 86                       | 178                     | 6024                  | 1748                    | 156                       | 9.50                     | 70.05                 |      | (niscellaneous  | ;)      |
| 2 Biological Reviews            | journal                                           | 4.993<br>Q1          | 174        | 85                       | 318                     | 20541                 | 3851                    | 318                       | 11.63                    | 241.66                |      | (niscellaneous  | s<br>;) |
| 3 PLoS Biology 👌                | journal                                           | 4.127<br>Q1          | 281        | 350                      | <mark>1</mark> 127      | 23542                 | 7983                    | 1107                      | 6.87                     | 67.26                 |      | 3. The system w | i       |
| 4 Current Biology               | journal                                           | 3.822<br>Q1          | 331        | 926                      | 2433                    | 38315                 | <b>1</b> 4941           | 2266                      | 5.76                     | 41.38                 |      | yournat. They a | )r<br>e |
| 5 Communications Biology 👌      | journal                                           | 2.812<br>Q1          | 42         | 734                      | 706                     | 41082                 | 3668                    | 667                       | 5.20                     | 55.97                 |      | <u> </u>        | -       |
| 6 BioScience                    | journal                                           | 2.761<br>Q1          | 219        | 131                      | 375                     | 5572                  | 2113                    | 257                       | 4.79                     | 42.53                 |      |                 |         |

 The system will display the list of journals in Categories Agricultural and Biological Sciences (miscellaneous).
 In Categories Agricultural and Biological Sciences (miscellaneous), there are 43 journals in that category.
 The system will display the name and order of the journal. They are sorted from highest to lowest SJR values and have Quartile values shown as well.